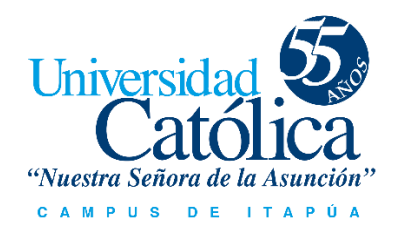

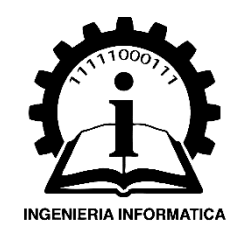

# Sistema para el seguimiento de documentos **DOCTRACK** 1.0

# Manual de usuario

Desarrollado por el 5to curso de la carrera Ingeniería Informática de la Universidad Católica Nuestra Señora de la Asunción campus Itapúa.

# 1 INTRODUCCIÓN

Este sistema está diseñado para facilitar y hacer más efectiva la tarea de ubicar y localizar documentos que han sido entregados por distintas supervisiones, para ser revisados por las dependencias correspondientes.

El usuario será capaz de localizar en todo momento la documentación requerida.

Este manual esta creado para facilitar al usuario información acerca del manejo del sistema, y solventar cualquier duda que pudiese tener acerca del mismo.

#### INTERFAZ DE INICIO

La interfaz de inicio es la primera ventana del sistema que el usuario se encuentra después de hacer log in.

|              |            |                          |                       |                          |                       | Seguimiento de docume<br>Sesión iniciada como |
|--------------|------------|--------------------------|-----------------------|--------------------------|-----------------------|-----------------------------------------------|
|              |            |                          |                       |                          |                       |                                               |
| Seguimientos | Documentos |                          |                       |                          |                       |                                               |
| Personas     |            |                          |                       | a contract of the second |                       |                                               |
| Institución  |            |                          | 10 40 1               | 3 an ai 10 T             |                       | 1                                             |
| Informes     | N* Doc.    | Caratula                 | Fecha de Entrada      | Supervisión              | Tramitante            | C.L.                                          |
| Avorta       | 00202      | probar seguimiento       | 2018-06-05 14 39.43.0 | Encamación               | Tramitante de Pruebas | 0000000-1                                     |
| O JAKE       | 2222       | conseguimento            | 2018-06-05 14:07 19:0 | Encamación               | Tramitante de Pruebas | 0000000-1                                     |
|              | 00402      | e respector              | 2010-00-05 13 42 31.0 | Encamación               | Tramitante de Pruebas | 00000001                                      |
|              | 55255      | probar doc con resouesta | 2018-05-05 11:33:53.0 | Encamación               | Tramitante de Pruebas | 0000000-1                                     |
|              | 0000130    | segundo documento        | 2018-05-03 23 10 24 0 | Encarnación              | Tramitante de Pruebas | 0000000-1                                     |
|              | 0000129    | probar Documento         | 2018-06-03 23:05:26.0 | Encamación               | Tramitante de Pruebas | 000000-1                                      |
|              |            |                          | 14 .4 1               | an at 10 v               |                       |                                               |
|              |            |                          | + Nimus               | of Editors and Annalast  |                       |                                               |
|              |            |                          | + 10010               | A room B sources         |                       |                                               |
|              |            |                          |                       |                          |                       |                                               |
|              |            |                          |                       |                          |                       |                                               |
|              |            |                          |                       |                          |                       |                                               |
|              |            |                          |                       |                          |                       |                                               |
|              |            |                          |                       |                          |                       |                                               |
|              |            |                          |                       |                          |                       |                                               |
|              |            |                          |                       |                          |                       |                                               |
|              |            |                          |                       |                          |                       |                                               |
|              |            |                          |                       |                          |                       |                                               |
|              |            |                          |                       |                          |                       |                                               |
|              |            |                          |                       |                          |                       |                                               |
|              |            |                          |                       |                          |                       |                                               |

El mismo cuenta con un menú que facilita el acceso a los distintos módulos del sistema. Está dividido en cinco categorías; Seguimientos, Personas, Institución, Informes, Ayuda.

#### MENÚ PRINCIPAL

#### Seguimientos

| Μοηιί     |                    | • |
|-----------|--------------------|---|
| *         | Seguimientos       |   |
| E Docum   | entos              |   |
| → Seguim  | ientos             |   |
| ⇔ Respue  | estas              |   |
| 🗅 Tipo de | Documentos         |   |
| 🕒 Tramita | ntes               |   |
| •         | Personas           |   |
| •         | <u>Institución</u> |   |
| •         | Informes           |   |
| •         | Ayuda              |   |
|           |                    |   |

El menú de seguimientos, consta de 5 secciones

- 1. Documentos: Son los documentos entregados por las supervisiones.
- 2. Seguimientos: Es donde se inicia da seguimiento al documento por toda la institución.
- Repuestas: son que se le dan a los documentos presentadas por la supervisión correspondiente.
- Tipo de documento: Menú de configuración para especificar un tipo de documento.
- 5. Tramitantes: Son las personas que iniciaron un trámite.

#### Personas

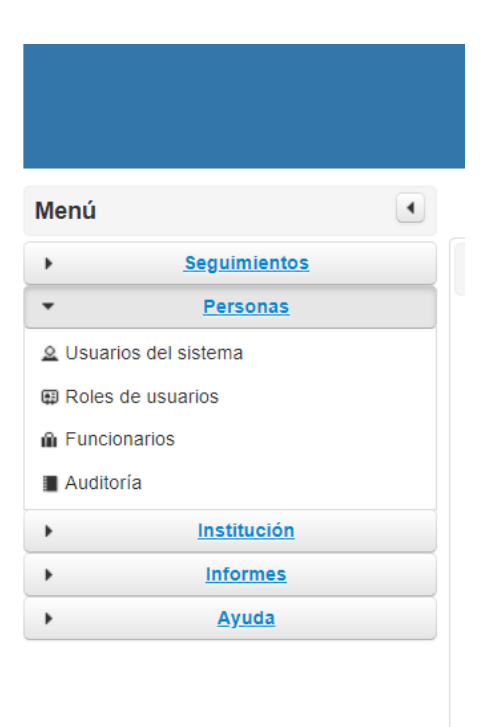

El menú de personas, consta de 4 secciones

- 1. Usuarios del sistema: Aquí se ven, crean y editan los usuarios.
- Roles de usuarios: Menú de configuración donde se definen tipos de usuario y sus permisos.
- Funcionarios: Se refiere a las personas que trabajan en la coordinación y que haran uso del sistema.
- Auditoría: Es una vista de registro de lo que va sucediendo en el sistema, con los movimientos de datos

#### Institución

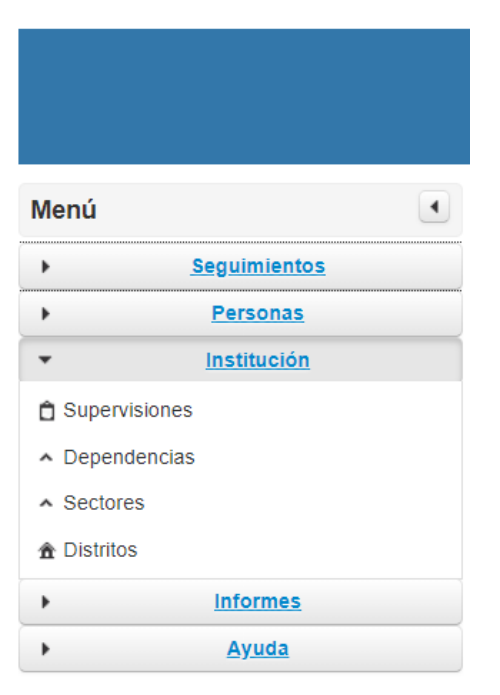

#### Infomes

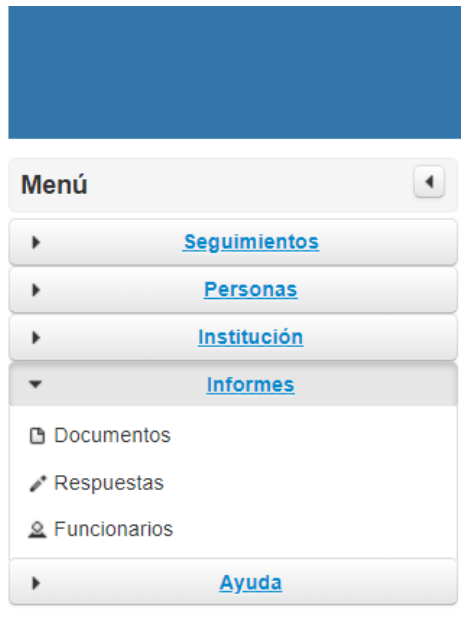

El menú de institución, consta de 4 secciones

- Supervisiones: Aquí se crean y modifican todas las Supervisiones con que se encuenta en el Departamento de Itapúa.
- 2. Dependencias: Son las dependencias de la Coordinación de Supervisiones.
- 3. Sectores: Se crean los sectores de cada dependencia.
- 4. Distritos: Menú de configuración donde se pueden ver, editar y agregar distritos.

El menú de informes, consta de 3 secciones

- Documentos: En la cual se puede ver informes según el rango de fechas y supervisiones que envian los documentos. También es posible ver el seguimiento del documento según su estado.
- Respuestas: Aquí podemos visualizar la respuestas dadas a los Documentos Concluidos.
- 3. Funcionarios: aquí podemos ver informes de funcionarios.

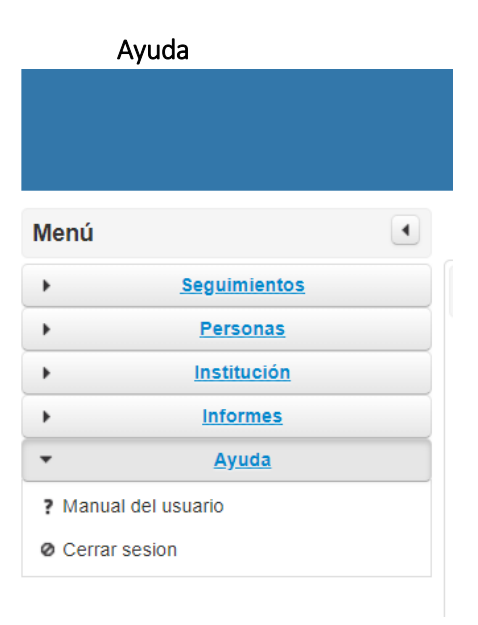

El menú de ayuda, consta de 2 secciones

- 1. Manual de usuario: Despliega una ventana que contiene el presente manual.
- 2. Cerrar sesión: Cierra la sesión actual del usuario, y redirige a la ventana de inicio de sesión.

# 2 CONFIGURACIÓN INICIAL

Antes que nada, es necesario realizar las primeras configuraciones en el sistema para que el mismo sea funcional.

#### **ROLES DE USUARIOS**

Los roles de usuario son definidos por el puesto que representa el usuario. Esto implica que el mismo tiene distintos permisos y responsabilidades.

#### Ventana de roles de usuario

| Roles de usuario y permisos |                       |                          |                                |                     |              |              |                             |
|-----------------------------|-----------------------|--------------------------|--------------------------------|---------------------|--------------|--------------|-----------------------------|
| Descripcion                 | Ingresa<br>documentos | Transferir<br>documentos | Cambia<br>estado<br>documentos | Cierra<br>documento | Resoluciones | Ver informes | Administrador<br>de sistema |
| Rol de prueba               | Si                    | Si                       | Si                             | Si                  | Si           | Si           | Si                          |
|                             |                       |                          | + Nuevo 🖌 Ec                   | ditar 🝵 Eliminar    | ]            |              |                             |

Esta ventana presenta un listado de los roles, y muestra los permisos que tendrá cada rol. Cuenta también con tres botones:

Nuevo: Agrega un nuevo rol.

**Editar**: Al seleccionar un rol de la lista, este se destaca de color azul y se habilita este botón, donde se puede modificar la descripción del rol y los permisos del mismo.

### Editar rol de sistema

| Descripcion del rol                            | Rol de prueba  |
|------------------------------------------------|----------------|
| Puede ingresar documentos al sistema           | Si 💌           |
| Puede transferir documentos entre dependencias | Si 🔹           |
| Puede cambiar el estado de documentos          | Si 🔹           |
| Puede dar de baja documentos                   | Si 💌           |
| Puede generar resoluciones de documentos       | Si 🔹           |
| Puede visualizar informes del sistema          | Si 💌           |
| Puede modificar parametros del sistema         | Si 💌           |
|                                                | Guardar Cerrar |

Ventana de edición roles

×

Eliminar: Elimina de la lista el rol seleccionado.

#### **TIPOS DE DOCUMENTOS**

En este menú de configuración se puede visualizar, agregar y editar los tipos de documentos que llegarán a la mesa de entrada.

| Tipos de Documentos |  |  |  |  |
|---------------------|--|--|--|--|
|                     |  |  |  |  |
| Nombre del Tipo     |  |  |  |  |
| nota ac             |  |  |  |  |
| nueva nota          |  |  |  |  |
|                     |  |  |  |  |
| + Nuevo 💉 Editar    |  |  |  |  |

Esta ventana lista los distintos tipos de documentos que fueron ingresados. Cuenta con un botón que permite seleccionar la cantidad de ítems que se muestran por página, así como un botón para agregar un nuevo tipo de documento y otro para editar un ítem seleccionado.

| Registrar Tipo Doc. |         | :        |
|---------------------|---------|----------|
| Nombre Tipo Doc. *  |         |          |
|                     | Guardar | Cancelar |

Ventana de nuevo tipo de documento

# 3 MENÚ SEGUIMIENTOS

#### DOCUMENTOS

Aquí es donde se crea por primera vez el documento que sera tratado en la Coordinación proveniente de supervisiones del departamento de Itapúa, como asi también de personas particulares.

En la siguiente tabla se puede ver las lista de documentos recibidos en mesa de entrada, en el caso de no vizualirce un documento de interes significa que la misma aún no ha sido cargado en el sistema de seguimiento.

| Documentos                          |                          |                       |             |                       |           |  |  |
|-------------------------------------|--------------------------|-----------------------|-------------|-----------------------|-----------|--|--|
| 14 (44 <b>1</b> 15> (51 <b>10 Y</b> |                          |                       |             |                       |           |  |  |
| N <sup>®</sup> Doc.                 | Caratula                 | Fecha de Entrada      | Supervisión | Tramitante            | C.I.      |  |  |
| 55252                               | probar seguimiento       | 2018-06-05 14:39:43.0 | Encarnación | Tramitante de Pruebas | 000000-1  |  |  |
| 2222                                | conseguimiento           | 2018-06-05 14:07:19.0 | Encarnación | Tramitante de Pruebas | 000000-1  |  |  |
| 55432                               | con nuevo campo          | 2018-06-05 13:42:51.0 | Encarnación | Tramitante de Pruebas | 0000000-1 |  |  |
| 236                                 | a responder              | 2018-06-05 13:38:32.0 | Encarnación | Tramitante de Pruebas | 000000-1  |  |  |
| 55255                               | probar doc con respuesta | 2018-06-05 11:33:53.0 | Encarnación | Tramitante de Pruebas | 000000-1  |  |  |
| 0000130                             | segundo documento        | 2018-06-03 23:10:24.0 | Encarnación | Tramitante de Pruebas | 0000000-1 |  |  |
| 0000129                             | probar Documento         | 2018-06-03 23:05:26.0 | Encarnación | Tramitante de Pruebas | 000000-1  |  |  |
| 14 <4 1 b> b1 10 v                  |                          |                       |             |                       |           |  |  |
| + Nuevo 💉 Editar 🝵 Anular           |                          |                       |             |                       |           |  |  |
|                                     |                          |                       |             |                       |           |  |  |

Cuenta con un botón que permite seleccionar la cantidad de ítems que se muestran por página, así como un botón para agregar un nuevo documento, otro para editar un ítem seleccionado y por último uno para anular el proceso.

#### **TRAMITANTES**

Tramitantes hace es la sección del sistema donde el usuario encargado de usar el sistema puede crear una nueva persona en la cual hace referencia un documento especifico recibido por mesa de entrada

| Tramitantes de Documentos |                             |                        |                |                 |  |  |  |
|---------------------------|-----------------------------|------------------------|----------------|-----------------|--|--|--|
|                           | ia ea 1 = 1 = 1 = 1 = 1 = 1 |                        |                |                 |  |  |  |
| Nombre Completo           | C.I                         | Dirección              | Teléfono       | E-mail          |  |  |  |
| Tramitante de Pruebas     | 000000-1                    | su direccion de prueba | (0000) 000-000 | correo@deprueba |  |  |  |
|                           |                             |                        |                |                 |  |  |  |
| + Nuevo 🖉 Editar          |                             |                        |                |                 |  |  |  |
|                           |                             |                        |                |                 |  |  |  |

Cuenta con un botón que permite seleccionar la cantidad de ítems que se muestran por página, así como un botón para agregar un nuevo tramitante, otro para editar un ítem seleccionado. En la siguiente imagen se puede observar que al presionar el botón nuevo, aparece un formulario para registrar a un nuevo tramitante y contiene los siguientes camposc: nombre completo,CI., dirección, teléfono y correo.

| 000                      | su casa | 0005             |
|--------------------------|---------|------------------|
| Registrar Tramitante     |         | ×                |
| Nombre Completo *        | I       |                  |
| Cédula de identidad Nª * |         |                  |
| Dirección de domicilio * |         |                  |
| Teléfono particular *    |         |                  |
| Correo electrónico *     |         |                  |
|                          |         |                  |
|                          |         | Guardar Cancelar |
|                          |         |                  |

Al dar click en editar ocurre algo similar, solo que esta vez es para hacer modificación en los datos guardados. Al continuación se puede observar que trae de la base de datos una información para poder editar.

| 000                      | su casa        | 0005             |
|--------------------------|----------------|------------------|
| Editar Tramitante        |                | ×                |
| Nombre Completo *        | Juan Perez     | ×                |
| Cédula de identidad Nª * |                |                  |
| Dirección de domicilio * | su casa        |                  |
| Teléfono particular *    |                |                  |
| Correo electrónico *     | juan@gmail.com |                  |
|                          |                | Guardar Cancelar |
|                          |                |                  |

#### Respuestas

Cuando un documento es concluido la coordinación tiene la posibilidad de responder a la supervisión que hizo una solicitud por medio de un documento que fue tramitado en la coordinacion, acción que lo puede realizar en la siguiente sección del sistema.

| Documentos Concluidos no Respondidos |              |                  |                 |             |  |  |  |
|--------------------------------------|--------------|------------------|-----------------|-------------|--|--|--|
|                                      |              |                  |                 |             |  |  |  |
| N <sup>a</sup> Seguimiento           | Nº Documento | Fecha Entrada    | Fecha Concluida | Descripción |  |  |  |
| No records found.                    |              |                  |                 |             |  |  |  |
|                                      |              | 1-4 <4 I>> I-1 T |                 |             |  |  |  |
| + Responder                          |              |                  |                 |             |  |  |  |
|                                      |              |                  |                 |             |  |  |  |

# 4 MENÚ PERSONAS

#### **USUARIOS DEL SISTEMA**

Desde esta sección se podrá ver, crear, editar y eliminar usuarios con acceso al sistema.

| Usuarios del sistema        |                  |       |               |  |
|-----------------------------|------------------|-------|---------------|--|
|                             |                  |       |               |  |
| Nombre completo             | Alias de usuario | Clave | Rol           |  |
|                             | admin            |       | Administrador |  |
|                             |                  |       |               |  |
| + Nuevo 🖍 Editar 🝵 Eliminar |                  |       |               |  |

La tabla en la que se muestran los usuarios cuenta con 4 campos, Nombre completo del usuario, el alias que este decidió usar, su clave apropiadamente encriptada para entrar al sistema y el rol que le fue asignado con sus permisos predefinidos. Al presionar el botón nuevo o seleccionar un usuario de la tabla y presionar editar, se abrirá el siguiente cuadro:

| Allas de                                                                                                    |                    |          | Clave |  |
|----------------------------------------------------------------------------------------------------|--------------------|----------|-------|--|
|                                                                                                    |                    |          |       |  |
|                                                                                                    |                    | 15.4     |       |  |
| Editar usuario                                                                                                 |                    | ×        |       |  |
| The second second second second second second second second second second second second second second second s |                    | <u> </u> |       |  |
| Nombre completo                                                                                                |                    |          |       |  |
| Ašas                                                                                                    |                    |          |       |  |
| Clave                                                                                                    |                    |          |       |  |
| Rol                                                                                                    | Administrador      | •        |       |  |
|                                                                                                    | # Guardar          | * Corrar |       |  |
|                                                                                                    | A8 . 10-0711 (1110 | a second |       |  |

En esta ventana, se podra tanto agregar como editar un usuario seleccionado. Para ello hay que editar los campos nombre completo, alias, clave y seleccionar el rol, para luego presionar el botón guardar, o cerrar para volver a la tabla de usuarios.

#### **ROLES DE USUARIO**

Como se dijo en el capitulo 2, los roles de usuario son uno de los primeros elementos del sistema que deben ser introducidos para el buen funcionamiento del mismo. Estos definenen permisos y responsabilidades de un usuario dentro del sistema.

| Roles de usuar | io y permisos         |                          |                                |                     |              |              |                             |
|----------------|-----------------------|--------------------------|--------------------------------|---------------------|--------------|--------------|-----------------------------|
| Descripcion    | Ingresa<br>documentos | Transferir<br>documentos | Cambia<br>estado<br>documentos | Cierra<br>documento | Resoluciones | Ver informes | Administrador<br>de sistema |
| Rol de prueba  | Si                    | Si                       | Si                             | Si                  | Si           | Si           | Si                          |
|                |                       |                          | + Nuevo 🖍 E                    | ditar 💼 Eliminar    |              |              |                             |

Cuenta con un botón para agregar un nuevo rol, otro para editar un ítem seleccionado y un botón eliminar para borrar tal registro. En la siguiente imagen se puede observar que al presionar el botón nuevo o editar aparece la siguiente tabla.

| resa | documentos Transferir                             | Cambia estado | Cierra documento |    |
|------|---------------------------------------------------|---------------|------------------|----|
|      | Editar rol de sistema                             |               | ×                | No |
|      | Descripcion del rol *                             |               |                  |    |
|      | Puede ingresar documentos al sistema              | Si 💌          |                  |    |
|      | Puede transferir documentos entre<br>dependencias | Si 🔹          |                  |    |
|      | Puede cambiar el estado de documentos             | Si 💌          |                  |    |
|      | Puede dar de baja documentos                      | Si 💌          |                  |    |
|      | Puede generar resoluciones de documentos          | Si 💌          |                  |    |
|      | Puede visualizar informes del sistema             | Si 💌          |                  |    |
|      | Puede modificar parametros del sistema            | Si 💌          |                  |    |
|      |                                                   |               | Guardar Cerrar   |    |
|      |                                                   |               |                  | J  |

#### **FUNCIONARIOS**

Los Funcionarios se diferencian de los usuarios del sistema al ser personas que trabajen en la institución y que pueden ser o no usuarios del sistema. Esta sección contiene el registro y la información de cada funcionario que actualmente desempeña funciones en la institución.

Tabla de funcionarios registrados en la institución

| uncionarios registra | ados en la institución |                            |                   |                    |
|----------------------|------------------------|----------------------------|-------------------|--------------------|
|                      |                        |                            |                   |                    |
| Documento Número     | Nombre completo        | Dirección domicilio        | Teléfono contacto | Correo electrónico |
| 44452                | Celso Ramirez          | centro encarnacion         | 00005             | celso@gmail.com    |
|                      | u                      |                            |                   |                    |
|                      |                        |                            |                   |                    |
|                      |                        | + Nuevo 📝 Editar 🍵 Elimina |                   |                    |

Esta tabla esta compuesta por cinco campos; Numero de documento, que contiene el numero de identificación de cada funcionario(cedula de identidad, DNI, etc), nombre completo, dirección del domicilio, telefono(linea baja o celular) y correo electrónico.

Al igual que tablas anteriores esta cuenta con los tres botones, nuevo, editar y eliminar.

En la ventana editar funcionario, se podra tanto agregar un nuevo funcionario como editar uno existente en el sistema. Esto se logra editando los campos presentados dentro de la tabla y posteriormente presionarel boton guardar o en su defecto el boton cerrar para volver a la ventana de funcionarios.

| Celso F   | Ramirez         | centro encarnacion | (      | 000 |
|-----------|-----------------|--------------------|--------|-----|
| Edita     | r funcionario   |                    | ×      |     |
| Nombre    | Completo *      |                    |        |     |
| Dirección | n domicilio     |                    |        |     |
| Cédula d  | le identidad Nº |                    |        |     |
| Teléfono  | particular      |                    |        |     |
| Correo e  | lectrónico      |                    |        |     |
|           |                 | Guardar            | Cerrar |     |
|           |                 |                    |        |     |

#### AUDITORÍA

El menú auditoría, abre una ventana en la cual se muestra unicamente un listado. Este listado contiene información no editable sobre acciones realizadas en el sistema, quien las realizó y en que momento fueron llevadas a cabo.

|                     |       |                  | Navegue hacia abajo para cargar mas resultados |
|---------------------|-------|------------------|------------------------------------------------|
| 04 jun 2018 - 03:09 | admin | Inicio de sesion |                                                |
| 04 jun 2018 - 03:04 | admin | Inicio de sesion |                                                |
| 04 jun 2018 - 02:57 | admin | Inicio de sesion |                                                |
| 04 jun 2018 - 02:55 | admin | Inicio de sesion |                                                |
| 04 jun 2018 - 02:53 | admin | Inicio de sesion |                                                |
| 04 jun 2018 - 02:43 | admin | Inicio de sesion |                                                |
| 04 jun 2018 - 02:41 | admin | Inicio de sesion |                                                |
| 04 jun 2018 - 02:37 | admin | Inicio de sesion |                                                |
| 04 jun 2018 - 02:30 | admin | Inicio de sesion |                                                |
| 04 jun 2018 - 02:29 | admin | Inicio de sesion |                                                |
| 04 jun 2018 - 02:14 | admin | Inicio de sesion |                                                |
| 04 jun 2018 - 02:13 | admin | Inicio de sesion |                                                |
| 03 jun 2018 - 23:33 | admin | Inicio de sesion |                                                |

# **5** MENU INSTITUCION

#### **SUPERVISIONES**

Desde esta sección se podrá ver, crear y editar las supervisiones de Itapua.

La tabla en la que se muestran los usuarios cuenta con 6 campos, Numero de Supervision, la direcion, el numero de telefono, email, el distrito al cual corresponde y el Supervisor a cargo. Al presionar el botón nuevo o seleccionar una supervision de la tabla y presionar editar, se abrirá el siguiente cuadro:

| Carus A Lo                 | pit2 00000  |                 | anemai   |          | Encelhactor. |  |
|----------------------------|-------------|-----------------|----------|----------|--------------|--|
| Desistrar Sur              | andalán     |                 |          |          | scareacate.  |  |
| Registrar Sup              | pervision   |                 |          | ^        |              |  |
| Número de Supervisión *    |             |                 | -        |          |              |  |
| Dissocial de Supervision   |             |                 |          |          |              |  |
| Direction *                |             |                 |          |          |              |  |
| Teléfono *                 |             |                 |          |          |              |  |
| Correo electrónico *       |             |                 |          |          |              |  |
| Distrito de la Supervisión |             | Encarnación •   |          |          |              |  |
| Supervisor Encargado de la | Supervisión | Celso Ramirez · |          |          |              |  |
|                            |             |                 | Curardar | Cancolar |              |  |
|                            |             |                 | Guardar  | Carcesa  |              |  |

En esta ventana, se podra tanto agregar como editar una supervision seleccionado. Para ello hay que editar los campos: numero de Supervision, direcion, numero de telefono, email y seleccionar el distrito y supervisor a cargo, para luego presionar el botón guardar, o cerrar para volver a la tabla de usuarios.

#### DEPENDENCIAS

En esta seccion se podran ver, crear y editar los datos de las dependencias.

| Dependencias de la Coordinación        |                |         |  |  |  |
|----------------------------------------|----------------|---------|--|--|--|
|                                        |                |         |  |  |  |
| Nombre de dependencia                  | Email          | Interno |  |  |  |
| Recursos Humanos                       | rrhh@gmail.com | 12345   |  |  |  |
| Id <d 1="" 10="" th="" ⇒="" ▼<=""></d> |                |         |  |  |  |
| + Nuevo 🖍 Editar                       |                |         |  |  |  |

La tabla esta compuesta por 3 campos Nombre de dependencia, email y el numero interno. Al presionar el botón nuevo o seleccionar una dependencia, de la tabla y presionar editar, se abrirá el siguiente cuadro:

# Registrar Dependencia

×

| Nombre de la Dependencia *  |         |       |
|-----------------------------|---------|-------|
| Correo eléctronico *        |         |       |
| Interno de la Dependencia * |         |       |
|                             | Guardar | Cance |

En esta ventana, se podra tanto agregar como editar una dependencia seleccionada. Para ello hay que editar los campos: Nombre de la dependencia, Correo electronico y Interno de la dependencia, para luego presionar el botón guardar, o cerrar para volver a la tabla de usuarios.

#### SECTORES

En esta seccion se podran ver, crear y editar los datos de los sectores.

Al presionar el botón nuevo o seleccionar un sector, de la tabla y presionar editar, se abrirá el siguiente cuadro:

×

# Registrar Sector de Dependencia

| Nombre del Sector *            |                    |         |          |
|--------------------------------|--------------------|---------|----------|
| Dependencia de la Coordinación | Recursos Humanos 🔻 |         |          |
|                                | G                  | Juardar | Cancelar |

En esta ventana, se podra tanto agregar como editar una dependencia seleccionada. Para ello hay que editar el campo Nombre del Sector y Seleccionar una Dependencia de la Coordinacion, para luego presionar el botón guardar, o cerrar para volver a la tabla de usuarios.

#### DISTRITOS

En esta seccion se podran ver, crear y editar los datos de los distritos.

Al presionar el botón nuevo o seleccionar un distrito, de la tabla y presionar editar, se abrirá el siguiente cuadro:

| Registrar Distrito    | ×                |
|-----------------------|------------------|
| Nombre del Distrito * |                  |
|                       | Guardar Cancelar |

En esta ventana, se podra tanto agregar como editar una dependencia seleccionada. Para ello hay que editar el campo Nombre del Distrito, para luego presionar el botón guardar, o cerrar para volver a la tabla de usuarios.